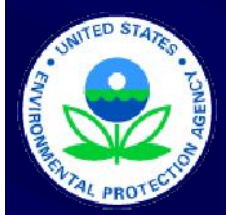

## The Central Data Exchange (CDX) Its how you report

Scott Christian Office of Transportation and Air Quality May 10, 2007

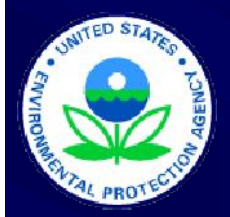

## Contents

- CDX Overview
  - Overview
  - Step by Step (5 easy steps)
- How to register
  - Company Registration vs. CDX Registration
  - Delegation
  - CDX Registration
  - Digital signatures

## **CDX** Overview

- Highly Secure online submission and signature system
- Can be used to submit all your EPA part 79 and 80 fuels reports (RFG, Diesel Sulfur, Gasoline Sulfur, Fuels and Fuel Additives) at the same time
- Used by all 50 states and other EPA organizations
- Free to you\*
- Easy to use
- \* (OTAQ will cover the digital certification costs for up to 5 submitters per entity)

## Step by Step 1 of 5

- After you have registered and installed your digital signature and the QTAQ encryption key
- Login (<u>http://cdx.epa.gov/</u> or <u>https://cdx.epa.gov/SSL/cdx/login.asp</u>)

| Environmental Prot               | ection Agency - Microsoft Internet Explorer                                                                                                    |  |  |  |  |
|----------------------------------|----------------------------------------------------------------------------------------------------|--|--|--|--|
| File Edit View Favor             | rites Tools Help                                                                                                    |  |  |  |  |
| 🔇 Back 🔹 🔘 - [                   | 🖹 🖻 🕎 🔎 Search 👷 Favorites 🤣 🎯 - چ 🚍 - 🛄 🇱 🚳 🦓                                                                                                    |  |  |  |  |
| Address a https://cdx.ep         | a.gov/SSL/cdx/login.asp 🛛 🚽 🔁 Go Links 🎽 Google 🕞 🗸 🛶 🛰 🥥 Setti                                                                                                    |  |  |  |  |
| NITED STATE                      | U.S. Environmental Protection Agence                                                                                                    |  |  |  |  |
|                                  | Login                                                                                                    |  |  |  |  |
| VIII VIII                        | Recent Announcements   Contact Us                                                                                                    |  |  |  |  |
|                                  | C <u>DX Hane</u> > Login                                                                                                    |  |  |  |  |
| AL PROTEC                        |                                                                                                    |  |  |  |  |
|                                  | If you have forgotten your password, or if your password doesn't work, you may re-establish your password by clicking here.                                                                                                    |  |  |  |  |
| About CDX<br>Account Login       |                                                                                                    |  |  |  |  |
| Registration<br>Frequently Asked | Central Data Exchange Login                                                                                                    |  |  |  |  |
| Questions<br>Help & Support      | Warning Notice                                                                                                    |  |  |  |  |
| CDX Home                         | EDA's Control Data Eucleana Registration anno dur is unt of a United Photo Eucleanauth Regtorition Annous (EDA), computer surface which                                                                                                    |  |  |  |  |
|                                  | EPA's Central Data Exchange Registration procedure is part of a United States Environmental Protection Agency (EPA) computer system, which is for authorized use only. Unauthorized access or use of this computer system may subject violators to criminal, civil, and/or administrative actio                     |  |  |  |  |
|                                  | All information on this computer system may be monitored, recorded, read, copied, and disclosed by and to authorized personnel for official<br>purposes, including law enforcement. Access or use of this computer system by any person, whether authorized or unauthorized, constitutes<br>consent to these terms. |  |  |  |  |
|                                  | Privacy Statement                                                                                                    |  |  |  |  |
|                                  | EPA will use the personal identifying information which you provide for the expressed purpose of registration to the Central Data Exchange site an                                                                                                    |  |  |  |  |
|                                  | for updating and correcting information in internal EPA databases as necessary. The Agency will not make this information available for other<br>purposes unless required by law, EPA does not sell or otherwise transfer personal information to an outside third party. [Federal Register: March                  |  |  |  |  |
|                                  | 18, 2002 (Volume 67, Number 52)][Page 12010-12013]                                                                                                    |  |  |  |  |
|                                  |                                                                                                    |  |  |  |  |
|                                  |                                                                                                    |  |  |  |  |
|                                  |                                                                                                    |  |  |  |  |
|                                  | rabswuru.                                                                                                    |  |  |  |  |
|                                  | LOGIN                                                                                                    |  |  |  |  |
| 2<br>2                           |                                                                                                    |  |  |  |  |
| 2                                | internec 🖬                                                                                                    |  |  |  |  |

## Step by Step 2 of 5

#### Open OTAQ:DCFUEL

| Environmental Protection Agency - Microsoft                                                                              | ft Internet Explorer                                       |                                                                                               |                                                                                                    |                                                     |                             |
|----------------------------------------------------------------------------------------------------|------------------------------------------------------------|-----------------------------------------------------------------------------------------------|----------------------------------------------------------------------------------------------------|-----------------------------------------------------|-----------------------------|
| File Edit View Favorites Tools Help                                                                                      |                                                            | 1.40                                                                                          |                                                                                                    |                                                     | <b></b>                     |
| 🚱 Back 🝷 🕥 - 💌 🗟 🏠 🔎 Search                                                                                              | h 🥎 Favorites 🥝                                            | 🔊 · 🎍 🖬 · 🗖                                                                                   | 🛱 🗭 🖏 👘                                                                                            |                                                     |                             |
| Address 🔕 https://cdx.epa.gov/SSL/CDX/MyCDX.asp                                                                          |                                                            |                                                                                               | 💌 🋃 Go 🛛 L                                                                                         | inks * Google G-                                    | Settings 🗸                  |
| MyCDX<br>Recent Announcements   Con                                                                                      | ntact Us                                                   |                                                                                               | U.S. Envi                                                                                          | i <b>ronmental Pro</b>                              | ged in as, SCOTTDCHRISTIAN. |
| About CDX<br>MyCDX<br>Inbox<br>Change Password<br>Digital Certificate<br>Frequently Asked<br>Questions<br>Hole & Support | Velcome,<br>Mr. Scott Christian<br>DX Registration Status: | Central Data E<br>Active                                                                      | i x c h a n g e - MyCDX<br>Last Login:<br>Registered Since:<br>Recertification Date:               | March 9, 2007<br>January 9, 2007<br>January 9, 2007 |                             |
| CDX Home                                                                                                    |                                                            | You have 1 <b>new</b> mess                                                                    | sages in your <mark>Inbox</mark>                                                                   |                                                     |                             |
| Logout                                                                                                    | <u>hange System</u><br>assword                             | Edit Personal<br>Information                                                                  | Edit Current<br>Account Profiles                                                                   | Add New<br>Employer Profile                         |                             |
|                                                                                                    | vailable Account Profiles:<br>• <u>OTAQ: DCFUEL</u>        | >                                                                                             |                                                                                                    |                                                     |                             |
|                                                                                                    |                                                            | You are in an encry                                                                           | oted secure session.                                                                               |                                                     |                             |
|                                                                                                    |                                                            | Help Desk: (6<br>EPA Home   <u>Privacy and S</u><br>Last updated or<br>UBL: http://www.epa.co | 88) 890-1995<br><u>ecurity Notice   Contact Us</u><br>n April 27, 2006.<br>v/enahome/usenotice htm |                                                     | 50                          |
| Inttps://cdx.epa.gov/SSL/CDX/appprofileset.asp?AppUrl=                                                                   | =/otaq/OTAQUpload.do&certi                                 | req=yes&program=OTAQ                                                                          |                                                                                                    |                                                     | 🔒 🔮 Internet                |

## Step by Step 3 of 5

#### Fill out the form and indicate which programs you are submitting for. (Then click next)

| OTAQ File Transfer                                                                                                    | - File Type Selection - Microsoft Internet F                                                                                       | Explorer                                                                                                    |                          |                                   |
|----------------------------------------------------------------------------------------------------|----------------------------------------------------------------------------------------------------|----------------------------------------------------------------------------------------------------|--------------------------|-----------------------------------|
| File Edit View Favorit                                                                                                    | tes Tools Help                                                                                                    |                                                                                                    |                          | <b>1</b>                          |
| 🌀 Back 🔹 🕥 - 🚺                                                                                                    | 🖹 🗟 🏠 🔎 Search 🥁 Favorites 🍕                                                                                                    | 3 🔗 🔌 🖬 · 🗾 🛍                                                                                                    | Ø 3                      |                                   |
| Address 🕘 https://cdx.epa                                                                                                    | a.gov/otaq/OTAQUpload.do                                                                                                    |                                                                                                    | Google G-                | 🗸 🔶 🔪 🥥 Settings 🗸                |
| Store of the states                                                                                                    | OTAQ File Transfer<br>Recent Additions   Contect Us                                                                                |                                                                                                    | U.S. Environmental Prote | Logged in as,<br>SCOTTDCHRISTIAN. |
| About CDX<br>MyCDX<br>Inbox<br>Change Password<br>Frequently Asked<br>Questions<br>Help & Support<br>CDX Home<br>Terms & Conditions | Company/Entity Name:<br>EPA Company/Entity ID<br>(required):<br>Facility Name:<br>EPA Facility ID:                                 | Company/Entity Information :<br>EPA/OAR/OTAQ/CISD/IO                                                                                                    |                          |                                   |
| Logout                                                                                                    | Name (Last, Middle, First)<br>Address 1:<br>Address 2:<br>City, State Zip.<br>Phone Number:<br>Fax Number:<br>E-Mail Address:<br>© | Contact Information (required):<br>Christian Scott<br>1200 Pennsylvaria Ave, NW<br>Washington , DC 20460<br>2023439498<br>christian scott@epa.gov<br>Report Status (required):<br>Original<br>Resubmission |                          |                                   |
| 🙆 Done                                                                                                    |                                                                                                    |                                                                                                    |                          | 🔮 Internet                        |

## Step by Step 4 of 5

#### Verify your submission

 Encrypt, Sign, and Submit

> (Please note those with certain Firewalls will have an additional step in their submission process)

| OTAQ File Transfer - P                                                                                                    | review - Microsoft Internet Explorer                                                                                                    |                                                      | - 7              |  |  |  |
|----------------------------------------------------------------------------------------------------|----------------------------------------------------------------------------------------------------|------------------------------------------------------|------------------|--|--|--|
| ile Edit View Favorites                                                                                                    | Tools Help                                                                                                    |                                                      |                  |  |  |  |
| 🌏 Back 🔹 🕥 🕤 💌                                                                                                    | 😰 🚮 🔎 Search 👷 Favorites 🚱 🔗 🌺 🚍                                                                                                    | 📙 🇱 🥥 🚳                                              |                  |  |  |  |
| ddress 🕘 https://cdx.epa.g                                                                                                    | ov/otaq/OTAQUpload.do                                                                                                    | Google C-                                            | 💙 🔶 📎 Settings 🕶 |  |  |  |
| PROTECTION                                                                                                    | Please review and confirm the submission details.                                                                                                    |                                                      | ~                |  |  |  |
| bout CDX<br>hyCDX<br>hbox<br>hange Password<br>requently Asked<br>Questions<br>elp & Support<br>DX Home<br>erms & Conditions<br>ogout | Submitter:SCOTTDCHRISTIAN<br>First Name: Scott<br>Last Name: Christian<br>State: DC<br>Company/Entity Name: EPA/OAR/OTAQ/CI:<br>EPA Company/Entity ID: TEST<br>Facility Name: dI<br>EPA Facility ID: dsl<br>Report Status: Original<br>Signature and Certification:                                                                                                    | SD/IO                                                |                  |  |  |  |
|                                                                                                    | File Name: C:\Documents and Settings\trpda<br>File Size: 350 Bytes                                                                                                    | admn\Desktop\x.htm                                   |                  |  |  |  |
|                                                                                                    | Comments:                                                                                                    |                                                      |                  |  |  |  |
|                                                                                                    | This process requires that the OTAQ Public Key be installed on your browser. If you have not done so, please <u>click here</u> to retrieve and install the public key.<br>For detail instruction, please <u>click here</u> .<br>Please note that the submission/encryption process is performed via a Java Applet. You will need to click on the "Encrypt and Sign" button twice to invoke the process. After you click on the "Encrypt and Sign", your file will be encrypted and signed. |                                                      |                  |  |  |  |
|                                                                                                    |                                                                                                    |                                                      | ~                |  |  |  |
| Done                                                                                                    | Pres                                                                                                    | s SPACEBAR or ENTER to activate and use this control | 🌍 Internet       |  |  |  |
|                                                                                                    |                                                                                                    |                                                      |                  |  |  |  |

## Step 5 of 5

 Wait for the submission received page and then check you email.

You are done.

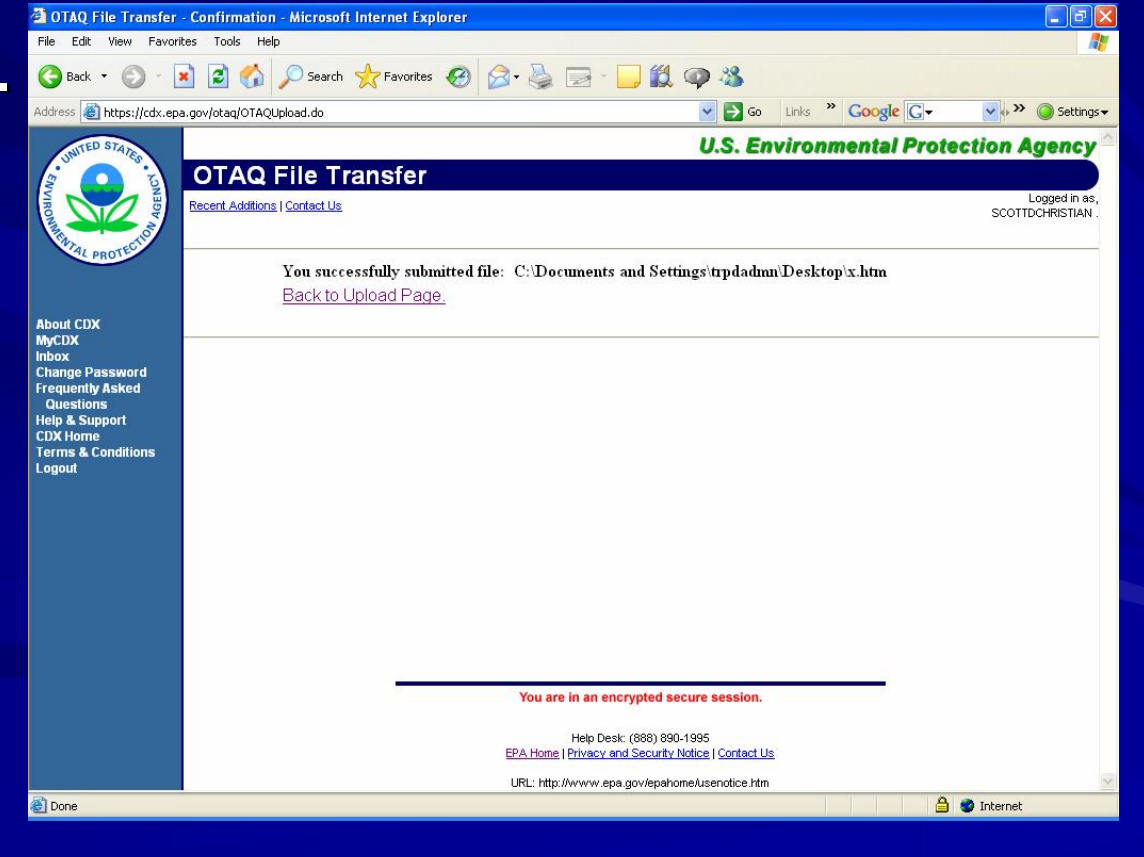

## How to Register

- Reminder this is different from Company Registration!
- Don't wait until the last minute!
- Please note CDX is a highly secure system and that it will take a few business days for EPA and our partners to establish your accounts and digital signatures.
- Once set up the CDX is not only very safe but very easy to use.

# Company Registration vs. CDX Registration

 Company & Facility Registration
Corporate Entity Id
Facility ID
Infrastructure
Places
Company ID
Facility ID
Facility Eacility
Facility T
Facility T
Facility T

#### CDX Registration

- Personal Account Assigned to an Individual
- Owner/RCO
- Delegates (optional)

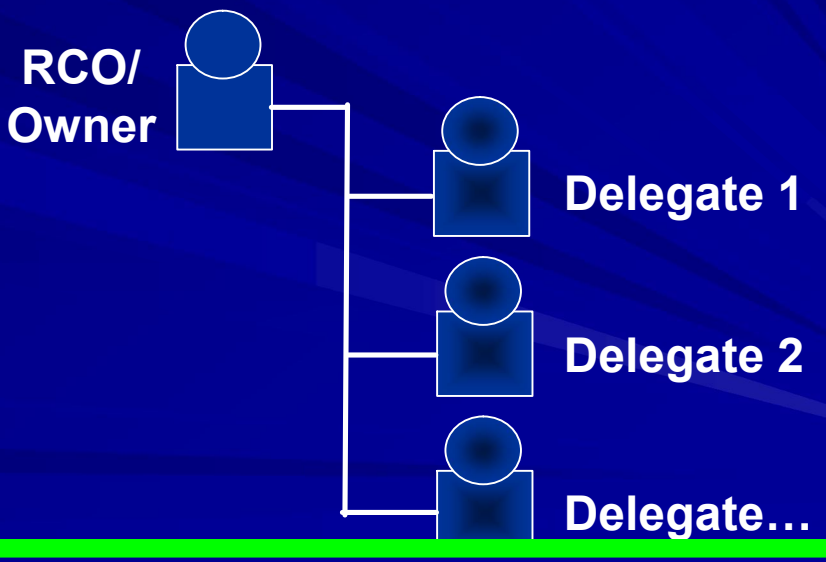

## How to Register (Delegation)

- Decide who you want to submit your entity's reports (Up to 5 individuals)
- Fill out the CDX Delegation/ Submitter Form at (<u>http://www.epa.gov/otaq/regs/fuels/fuelsregistration.htm</u>) and have a responsible corporate officer sign it.
- Mail it to:

Via US Mail Fuel CDX Programs 1200 Pennsylvania Ave NW Mail Code:6406J Washington, DC 20460 Via Private Courier Fuel CDX Programs 1310 L St NW Suite 613K Mail Code:6406J Washington, DC 20005

## How to Register (CDX Registration)

- After we receive your delegation via mail or the internet we will process it.
- With in a few days expect an email from the CDX HELP DESK inviting you to retrieve your Customer Retrieval Key (CRK) to register with CDX.
- Go to <u>http://cdx.epa.gov</u> and follow the instructions that will be provided to you

### How to Register (Digital Signatures)

- After registering for CDX return you will be asked to sign a digital signature agreement please sign, fax and mail it to us ASAP (see below)
- After we receive your digital signature agreement we go through a process to create your signature.
- A digital signature is the digital equivalent of your wet ink signature. Keep it safe.

Via US Mail Fuel CDX Programs 1200 Pennsylvania Ave NW Mail Code:6406J Washington, DC 20460 Via Private Courier Fuel CDX Programs 1310 L St NW Suite 613K Mail Code:6406J Washington, DC 20005

## Thank you

Don't wait until the last minute.Sign up today!